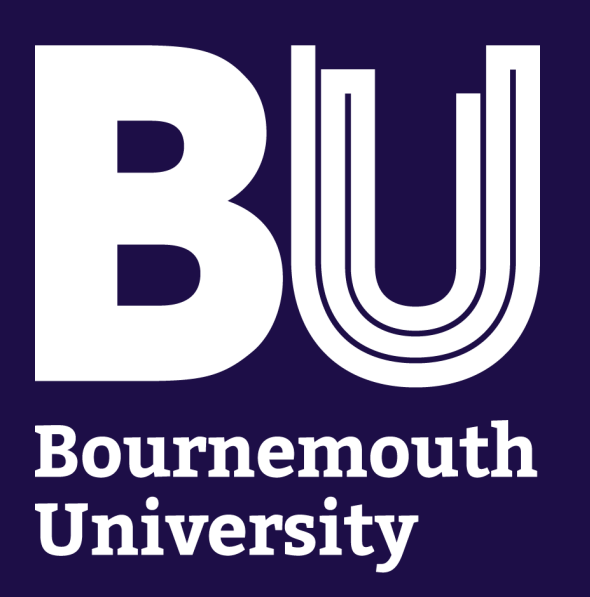

# Apply Updates

### Secure Vulnerabilities and Enhance Functionality

### Code has bugs...

private static final int AUTHENTICATION\_DEFAULT\_VALUE = 3;

private LoginManager mLoginManager;

- @Override
- protected void onCreate
- super.onCreate(general\_\_\_\_tance);
- setContentView(R layout activity\_main);
- mLoginManager = (LoginManager) getSystemService(Context.ACCOUNT);

e generateInstance) {

- Button login Button = (Button) findViewById(R.id.loginButton);
- per.isLoginSecure()) { if (ImLogir-
- Toast.ma
  - "Please supply your username and password.",
  - Toast.LENGTH LONG).show();
- loginButton setEnabled(false);
- createKey();
  - dViewById(R.username.Button).setOnClickListener(new View.OnClickListener() { **D**Override
  - c void onClick(View v) { validateLogin();} });

## Updates fix bugs. Update your software.

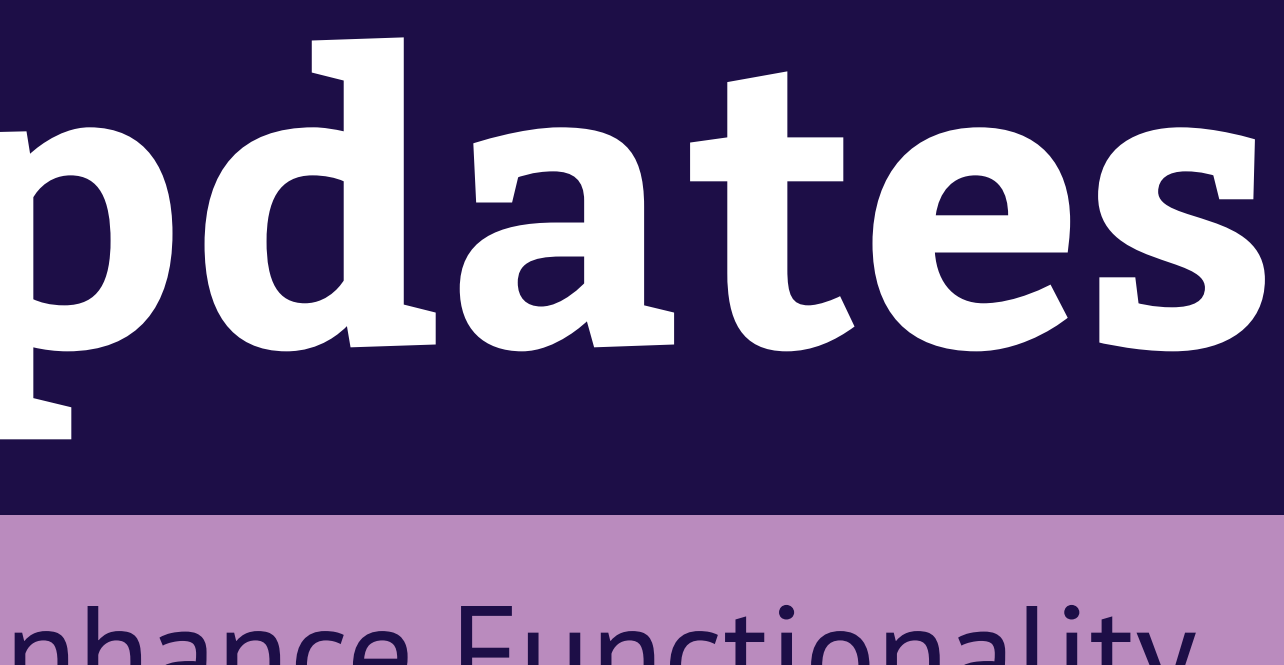

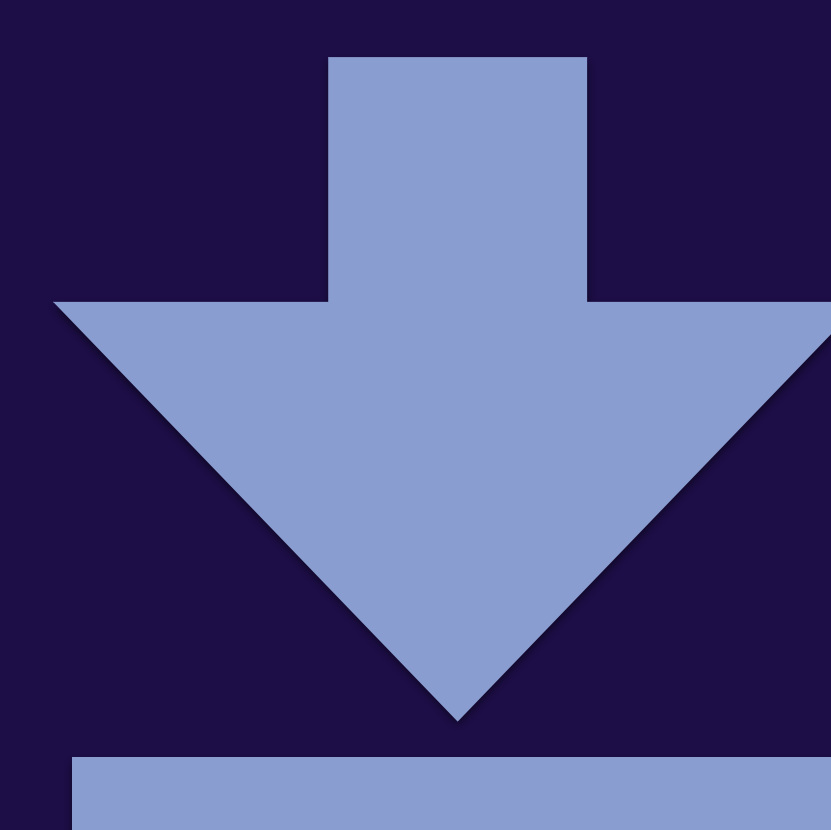

### ...which can be exploited to steal data PDF DOC

Need help? Call our IT Service Desk on +44 1202 9 65515

Credits to Lily Taylor & William De Ferras

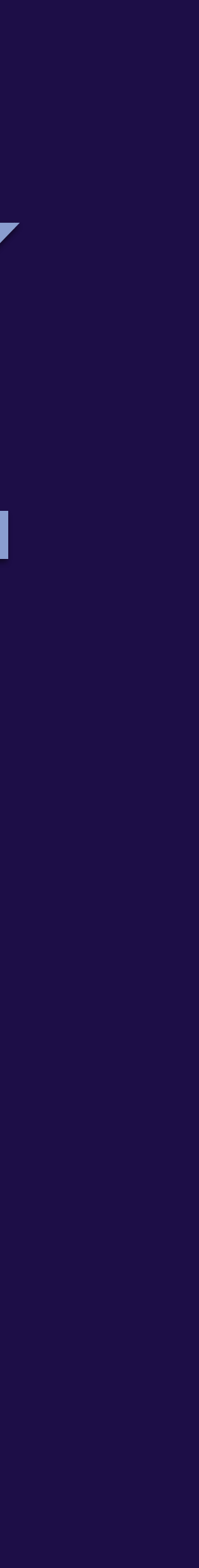

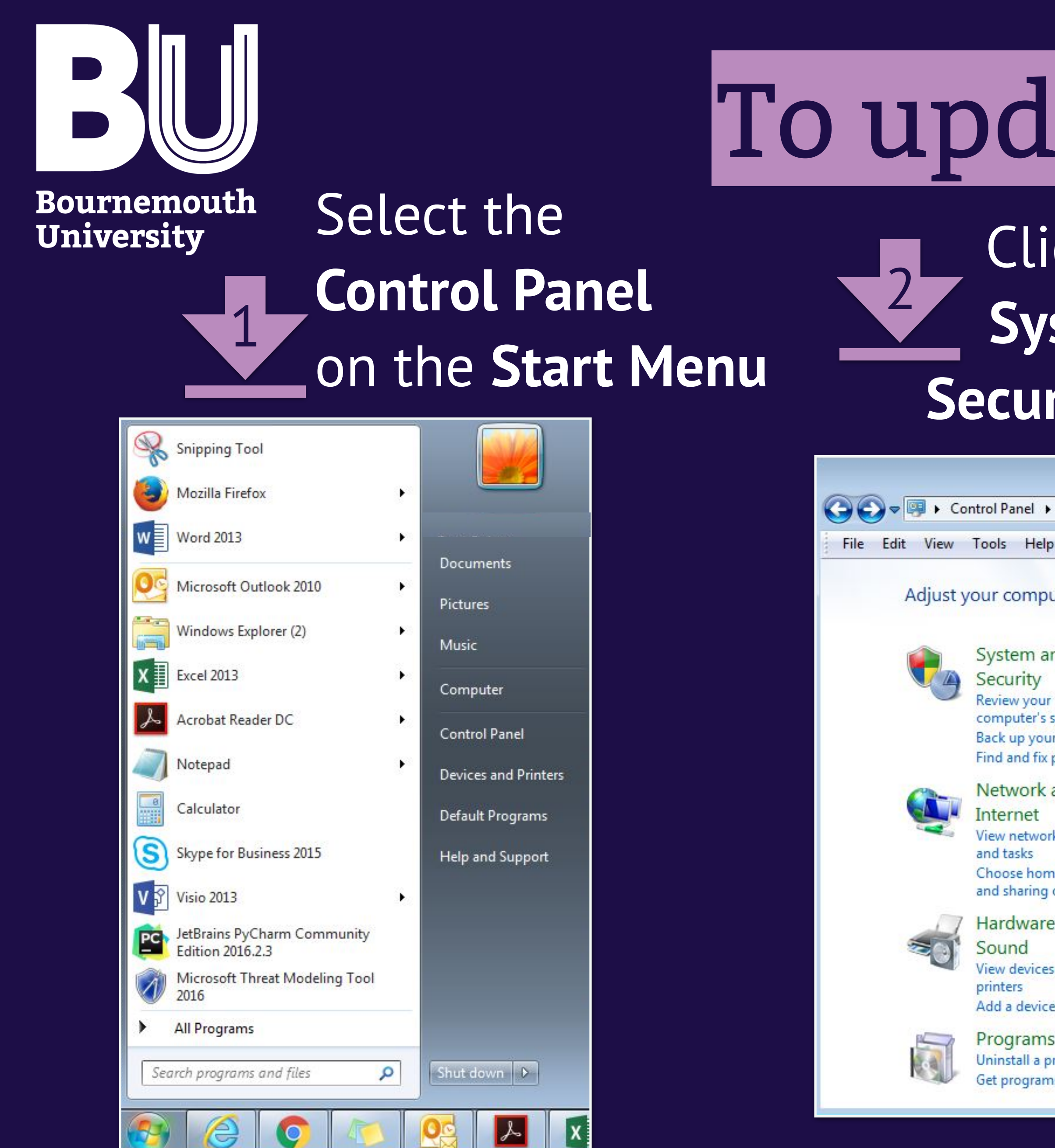

System and Security Review your computer's status Back up your computer Find and fix problems

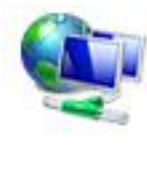

Network and Internet View network status and tasks Choose homegroup and sharing options

Hardware and Sound View devices and printers Add a device

Programs Get programs

# To update Windows 7 ...

### Click on the System and **Security** settings

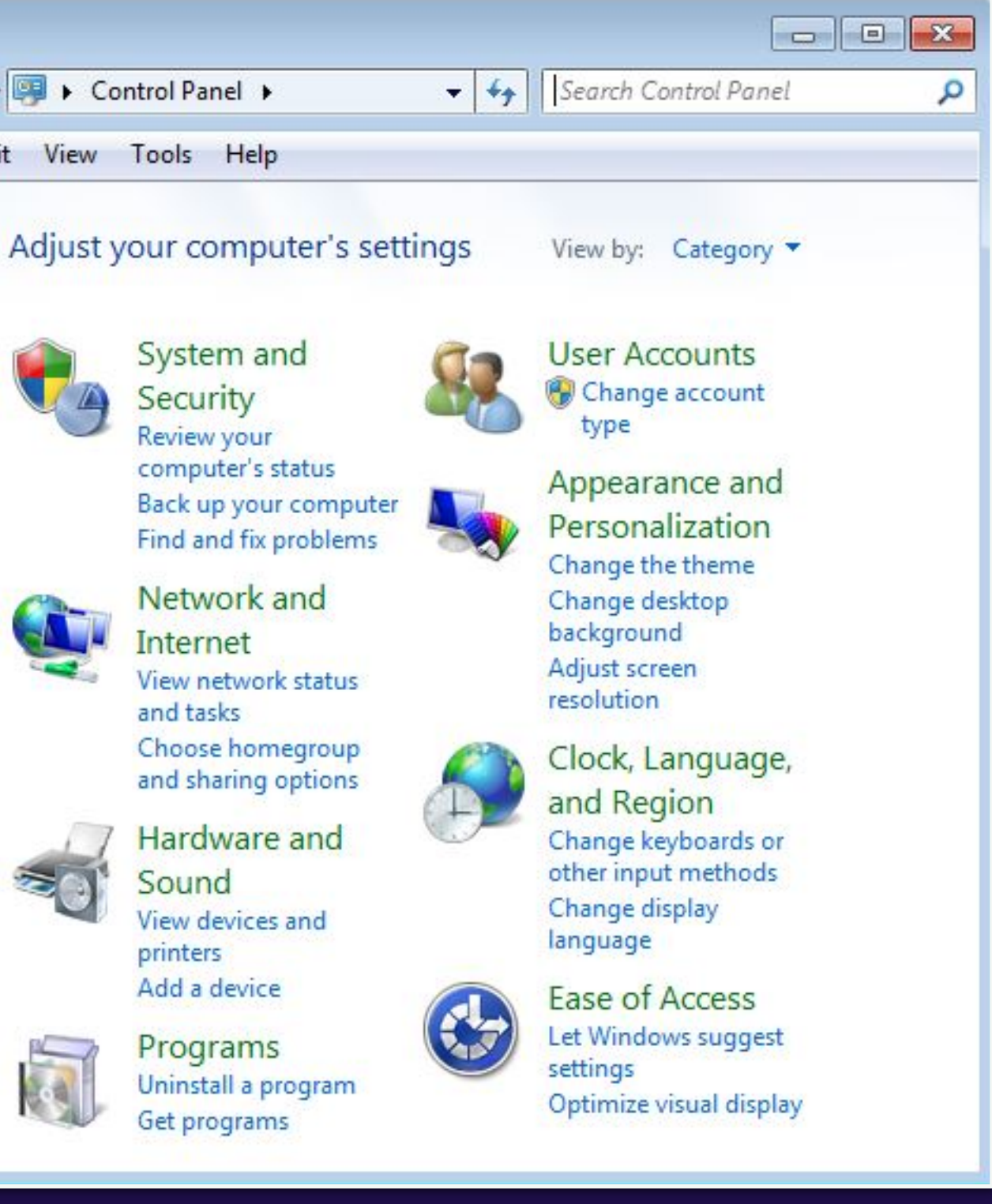

## Then click on the **Check for updates**

| Cont ► System an                                                                                      | d                                                                                                    |
|----------------------------------------------------------------------------------------------------|----------------------------------------------------------------------------------------------------|
| File Edit View Tools Help                                                                             |                                                                                                    |
| Control Panel Home<br>• System and Security<br>Network and Internet<br>Hardware and Sound<br>Programs | <ul> <li>Windows Update         <ul> <li>Turn automatic updating on or off</li> <li>Check for updates</li> <li>View installed updates</li> </ul> </li> <li>Power Options         <ul> <li>Require a password when the computer wakes</li> <li>Change what the power buttons do</li> <li>Change when the computer sleeps</li> </ul> </li> </ul> |

Need help? Call our IT Service Desk on +44 1202 9 65515

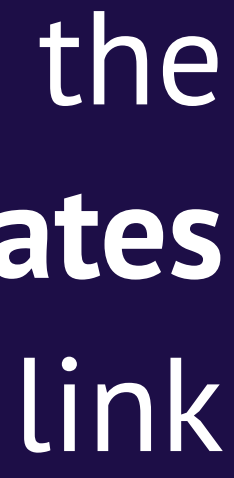

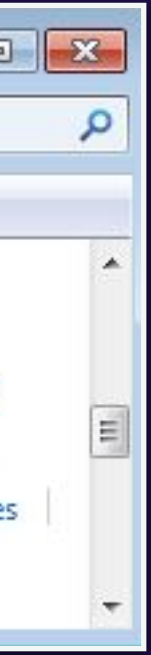

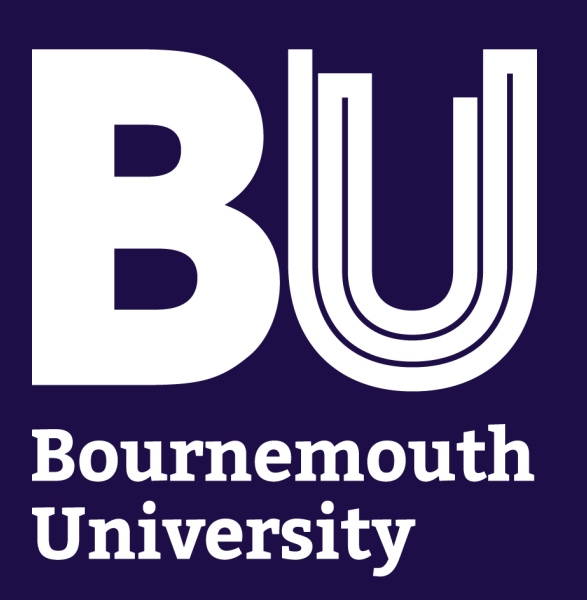

# To update Mac OS X ...

| Ś                           | iTunes                    | File  | Edit  | Song |  |
|-----------------------------|---------------------------|-------|-------|------|--|
| About This Mac              |                           |       |       |      |  |
| System Preferences Location |                           |       |       |      |  |
| Re                          | ecent Item                | s     | Tu Iu |      |  |
| Fo                          | orce Quit i               | Tunes | x     | 企業り  |  |
| SI<br>Re<br>St              | eep<br>estart<br>nut Down |       |       |      |  |
| Lo                          | og Out                    |       |       | 企業Q  |  |

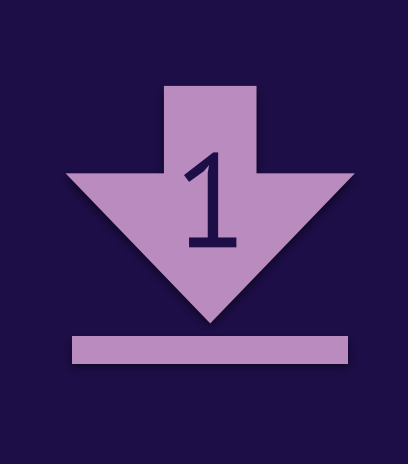

# on the list

### Click the **UPDATE ALL** or **UPDATE** button

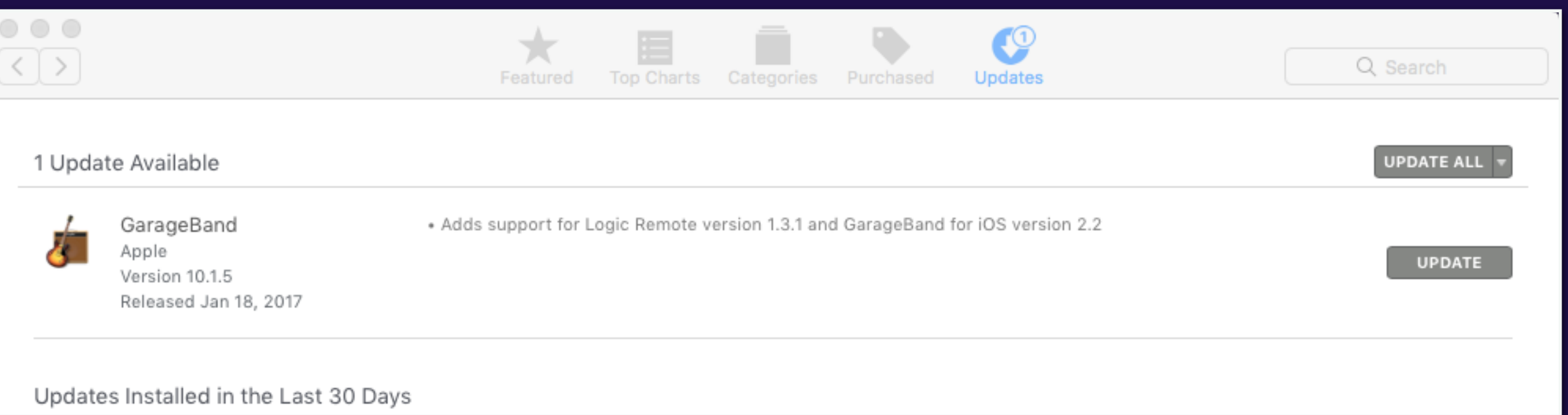

Locate the Apple's logo, and select the App Store

> Need help? Call our IT Service Desk on +44 1202 9 65515

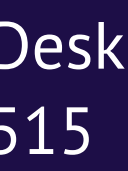

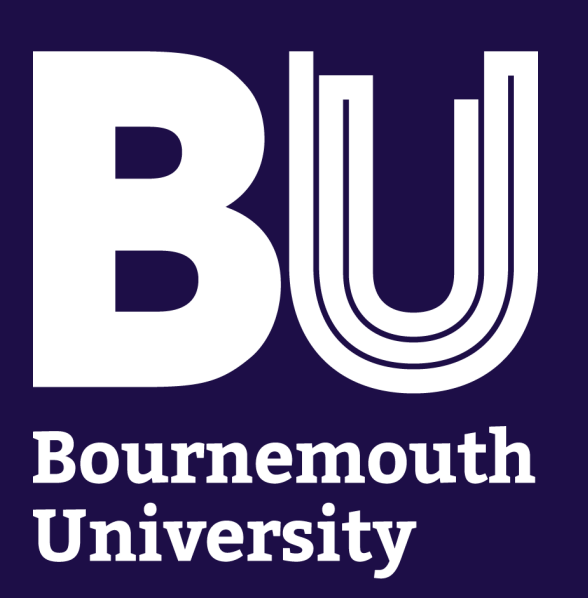

# To update iPhone/iPad iOS ...

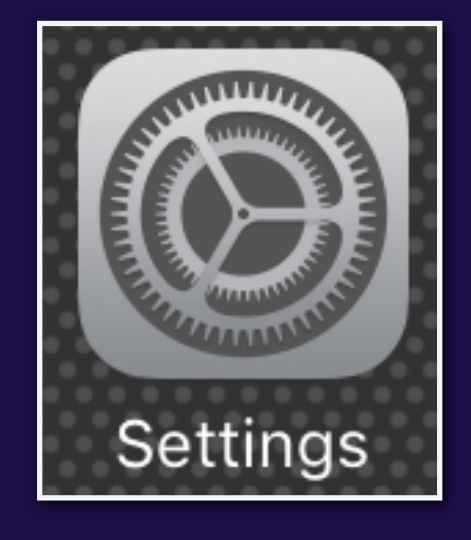

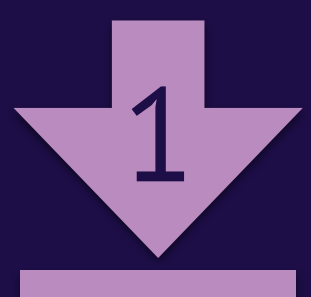

### Open the Settings app

| ●●000 <b>3</b> |                      | • 4 |  |  |  |  |  |
|----------------|----------------------|-----|--|--|--|--|--|
| Settings       |                      |     |  |  |  |  |  |
|                |                      |     |  |  |  |  |  |
|                | Control Centre       | >   |  |  |  |  |  |
| C              | Do Not Disturb       | >   |  |  |  |  |  |
|                |                      |     |  |  |  |  |  |
|                | General              | >   |  |  |  |  |  |
| AA             | Display & Brightness | >   |  |  |  |  |  |
|                | Wallpaper            | >   |  |  |  |  |  |
| <b>(</b> ))    | Sounds               | >   |  |  |  |  |  |
|                | Siri                 | >   |  |  |  |  |  |
|                | Touch ID & Passcode  | >   |  |  |  |  |  |
|                | Battery              | >   |  |  |  |  |  |
|                | Privacy              | >   |  |  |  |  |  |

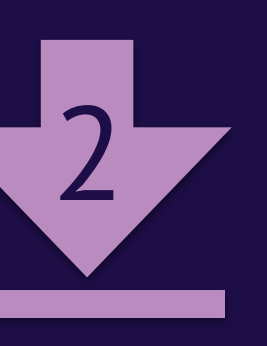

Navigate to the General option

| ••००० 3 奈     | 11:33       | 🖲 🕴 100% 👝 4 |
|---------------|-------------|--------------|
| Settings      | General     |              |
|               |             |              |
| About         |             | >            |
| Software Up   | date        | >            |
|               |             |              |
| Spotlight Se  | arch        | >            |
| Handoff       |             | >            |
| CarPlay       |             | >            |
|               |             |              |
| Accessibility | ,           | >            |
|               |             |              |
| Storage & iC  | loud Usage  | >            |
| Background    | App Refresh | >            |

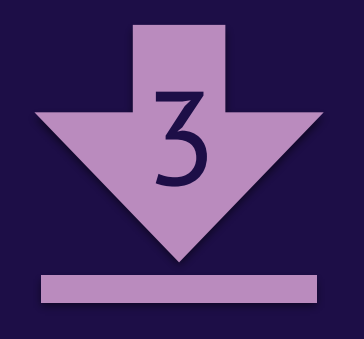

Click the Software Update

> Need help? Call our IT Service Desk on +44 1202 9 65515